## Scotti-**EVTE** Enterprise Consulting Services

## OS Tutorial: Leveraging the Command Line

Modern operating systems all come with a graphical user interface (GUI). There is a tendency as a computer user to perform all operations using the GUI. Yet, in Microsoft Windows, Apple Mac OSX, and Linux operating systems there are a wealth of functions that can be performed from a simple command line. The command line, sometimes referred to as a console or terminal is an interface that allows entering textual commands to execute programs.

Many times, the command line is required to execute some operations because there may be no GUI equivalent command to achieve your goal. In this tutorial, we are going to focus on the Ubuntu Linux command line by contrasting similar commands in Windows. In Microsoft Windows, the command line is accessed by a program called cmd.exe. In Linux, you use a terminal application to access a command shell. There are many different command shells in Linux.

We will focus on Ubuntu which uses the GNU BASH command shell. To open a terminal use the CTRL-ALT-T command or search for terminal in the app drawer.

| 8 🖨 🖸                                           | scott:~ |
|-------------------------------------------------|---------|
| 田                                               | scott:~ |
| <pre>scott mondo ~ echo \$SHELL /bin/bash</pre> |         |
| scott 🔪 mondo 🔪 ~ 🕨 🗌                           |         |

To see which shell you are running, you can enter the "echo \$SHELL" command. In Linux, unlike Windows, upper and lowercase is extremely important. Commands must be entered exactly as described.

In Windows, the command shell usually is nonprivileged. Windows 10 also uses the "Windows Powershell" shell which was invented in 2012 and provides many enhanced commands to access embedded functions in Windows instrumention. In addition, it runs all of the standard DOS commands.

The legacy command shell can be accessed by clicking the Windows Start and then typing in "cmd".

| Augusta                       |                      |                               |
|-------------------------------|----------------------|-------------------------------|
| All Apps Documents Web More • | R                    |                               |
| Best match                    |                      |                               |
| Command Prompt<br>App         |                      |                               |
| Search the web                | Command Prompt       |                               |
| , C cmd - See web results >   | Арр                  |                               |
|                               | C' Open              |                               |
| (1) this maps                 | Run as administrator |                               |
|                               | Open file location   |                               |
| tioning t                     | Pin to Start         |                               |
|                               |                      |                               |
|                               |                      |                               |
|                               |                      |                               |
|                               |                      |                               |
|                               |                      |                               |
| 🗉 🔎 cmd                       | o 🛱 🤮 🧮 🟦 🚖          | ^ 46 10 <mark>±30.9M</mark> ↓ |

To access the Powershell, right click on Start and select either the PowerShell or the PowerShell with Admin privilege. You can also create a desktop shortcut for "cmd.exe" and then right click it to run with administrator

privilege.

Windows marks certain functions as requiring admin privilege and those functions will not be executed unless you are grantied admin privilege.

Ubuntu and Linux operating systems don't work the same way.

One thing that is the same is that only a user in Windows granted admn privilege on their user account can run admin functions. In Ubuntu, you

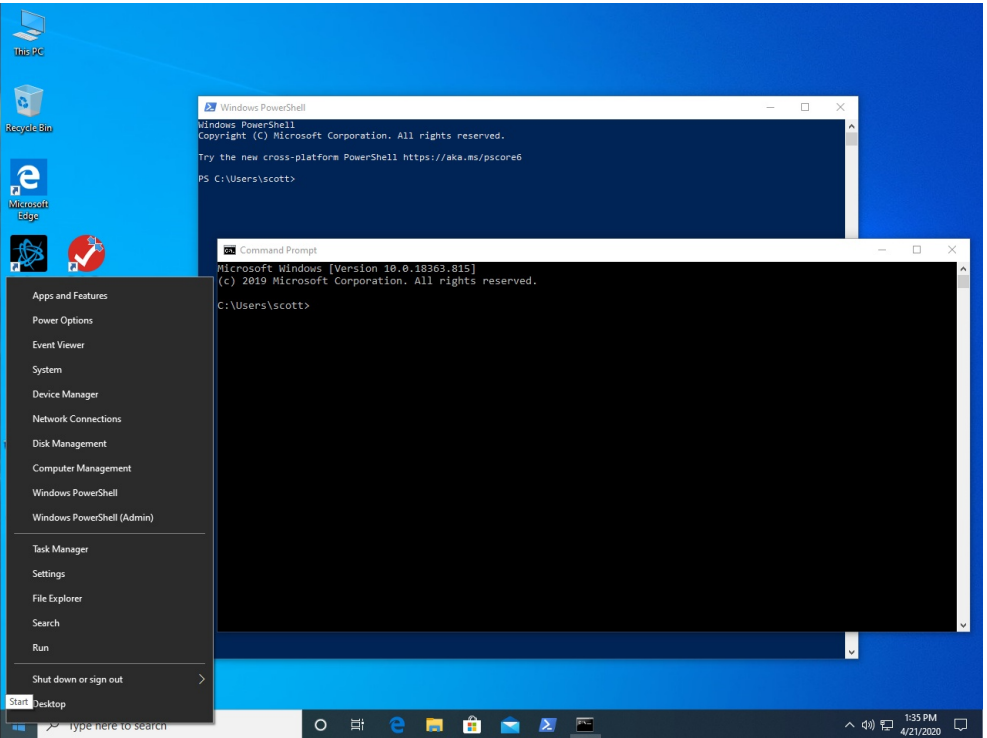

must be a member of the "SuperUser" group in order to execute commands that require privilege.

In Linux, the command "sudo" means, "do the operation with the superuser privilege". You can place "sudo" at the beginning of any command, or you can type "sudo su" to change over to the superuser. In Linux, the only type of privilege is "root" privilege. Root privilege means that you are the owner of the entire file system. When you are running as "superuser" you are running under the "root" username.

See the screen image at right the command and note prompt before privilege and the command prompt after obtaining root privilege. The prefix "root" reminds you that the terminal is running with privilege. You can type "exit" to return to the unprivileged shell terminal and exit again would exit the terminal application.

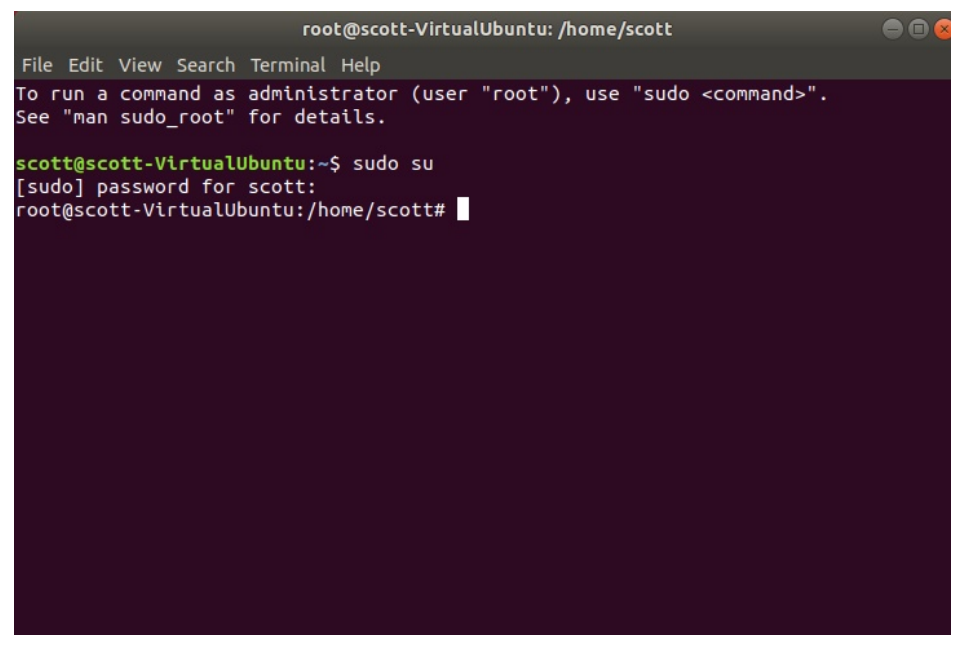

In Windows PowerShell, to create a new user account, execute the password command at right which will prompt you for a password and then execute the second command to create the user account.

To make the user "Panda" an administrator account, you would run an additional PowerShell command:

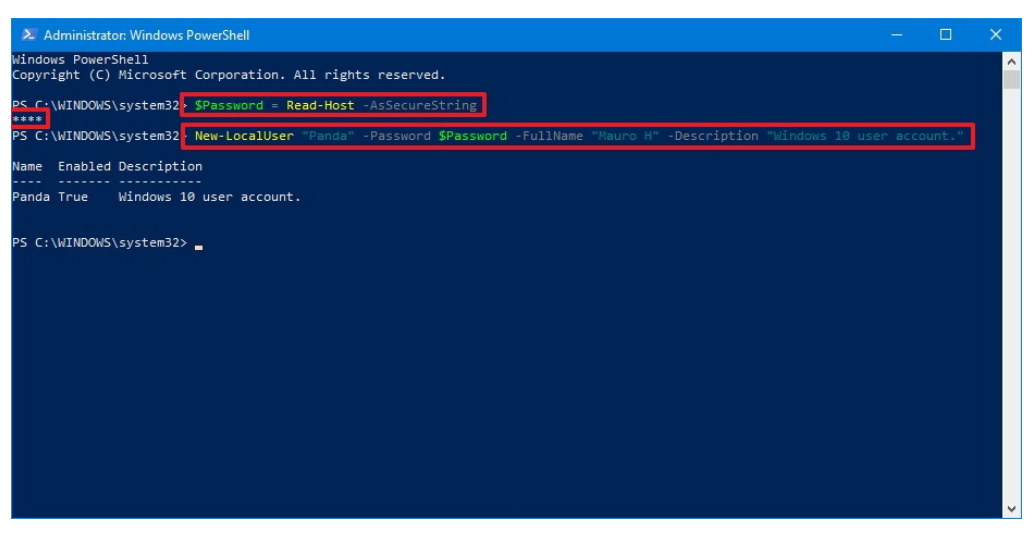

Add-LocalGroupMember -Group Administrators -Member Panda

In Ubuntu, usernames must be all lowercase. If you create a username with an uppercase

character, it will not perform well in all situations. To add a user "test", the command is:

sudo adduser test

Follow the prompts in the screen image at right. You will be prompted for your password when the "sudo" command is executed.

In order to run 'sudo", you must be a member of sudo group.

To make the "test" user a

| File Edit View Search Terminal Help                                                                                                    |                                                                                                    | scott@scott-VirtualUbuntu: ~                                                                                                    | 008 |
|----------------------------------------------------------------------------------------------------|----------------------------------------------------------------------------------------------------|----------------------------------------------------------------------------------------------------|-----|
| scott@scott_VictualUbuptu:~\$ sudo adduser test                                                                                                    | File Edit View Search Terminal H                                                                                                    | lelp                                                                                                    |     |
| <pre>[sudo] password for scott:<br/>Adding user `test'<br/>Adding new group `test' (1001)<br/>Adding new user `test' (1001) with group `test'<br/>Creating home directory `/home/test'<br/>Copying files from `/etc/skel'<br/>Enter new UNIX password:<br/>Retype new UNIX password:<br/>passwd: password updated successfully<br/>Changing the user information for test<br/>Enter the new value, or press ENTER for the default<br/>Full Name []: Scott's test account<br/>Room Number []:<br/>Work Phone []:<br/>Home Phone []:<br/>other []:<br/>Is the information correct? [Y/n] y<br/>scott@scott-VirtualUbuntu:~\$</pre> | <pre>scott@scott-VirtualUbuntu:~\$ [sudo] password for scott: Adding user `test' Adding new group `test' (1001) Creating home directory `/hom Copying files from `/etc/skel Enter new UNIX password: passwd: password updated succ Changing the user information Enter the new value, or press         Full Name []: Scott's         Room Number []:         Work Phone []:         Uther []:         Is the information correct? [ scott@scott-VirtualUbuntu:~\$</pre> | sudo adduser test<br>sudo adduser test<br>with group `test'<br>pe/test'<br>'<br>cessfully<br>for test<br>ENTER for the default<br>test account<br>Y/n] y |     |

member of the sudo group enter the following command.

usermod -aG sudo test

When you install software in Windows, you are generally running an MSI package which places files in appropriate folders, makes registry entries and creates shortcuts.

Installation of software in Ubuntu is much the same except that there is no registry. Every Linux distro uses a package manager to handle installation and removal of software. The Ubuntu package manager is "aptitude" or "apt" for short. Packages can be installed from the command line, from the Ubuntu Software center, or by double clicking them in the file manager.

In Linux, adding or removing software and having all necessary dependencies satisfied and managed is extremely intuitive and easy. To update the package database to see available updates:

## sudo apt update

After the update command, initiate upgrades of software that have newer versions:

sudo apt upgrade

To install a new package in Ubuntu, an example of an installation of a package called "net-tools" follows:

sudo apt install net-tools

To remove a package from Ubuntu:

sudo apt remove --purge net-tools

The "--purge" is optional and removes the program settings as well as the package.

To remove dependencies which may no longer be needed in Ubuntu:

sudo apt autoremove

If the package manager ever indicates that it is corrupt or has broken packages:

sudo apt update --fix-missing sudo dpkg --configure -a sudo apt install -f

To clean up leftover entries in the package repository:

sudo apt clean sudo apt update

In Ubuntu, the apt package manager searches repositories on the system in order to find information to install programs.

To see these sources, open the app drawer and type "Software". Choose the "Software & Updates" app and the first tab lists "Ubuntu Software". The "Other Software" tab lists any add-on repositories that you may have defined.

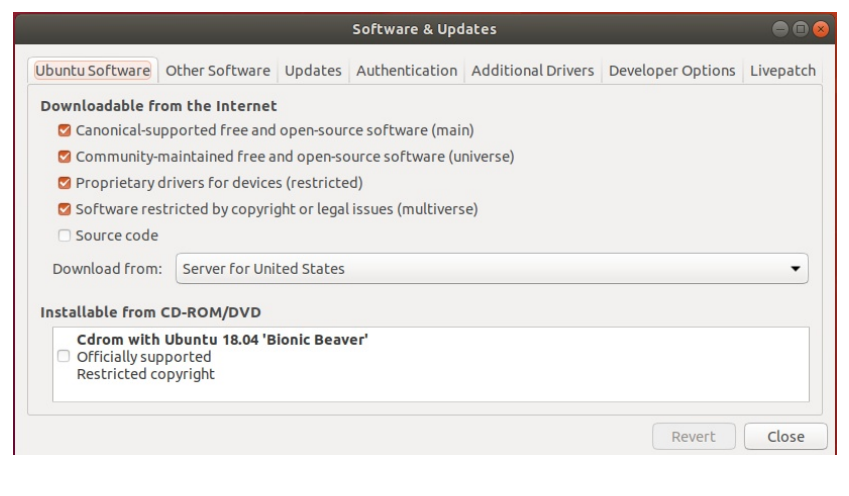

Sometimes, a program is not a part of the Ubuntu repositories, or there may be a newer version of a program in a respository provided by the author. For example, the GNU Imagine Manipulation Program (GIMP) is available in the Ubuntu Software Center and can also be installed from the command line.

However, a much newer version of GIMP can be installed from the repository offered by the GIMP authors:

sudo add-apt-repository ppa:otto-kesselgulasch/gimp sudo apt update sudo apt install gimp

the "add-apt-repository" adds a new repository to search when performing installations. The "sudo apt update" updates the search indexes. The install command will now install the newer version of "gimp" found in that repository as opposed to the older version in the standard ubuntu repositories.

Once, you have defined a repository, anytime there is a new version of an installed program, all you need to do is:

sudo apt update sudo apt upgrade

Then all new available versions would be installed.

When you run "sudo apt upgrade", it only upgrades that which has a new release available to the platform, as defined in /etc/apt/sources.list.

When you run "sudo apt dist-upgrade", it will intelligently install or remove packages as needed, in order to complete the upgrade. "sudo apt dist-upgrade" has a smart conflict resolution system, so it will attempt to upgrade the most important packages, at the expense of those deemed less important.

"sudo apt upgrade" does not remove packages, it only upgrades. Can you use "sudo apt distupgrade" as your regular upgrade tool? Certainly. Just remember, it will delete software--if it is required to complete the process.

There is another command line that can actually upgrade the version of Ubuntu installed if one is available:

sudo do-release-upgrade

The do-release-upgrade command is responsible for upgrading from one Ubuntu release to another. So if you want to upgrade from Ubuntu 18.10 to 19.04, you use do-release-upgrade.

However, in order to use this command, the system must first be fully upgraded. To do that, you should first run sudo apt upgrade, followed by sudo apt dist-upgrade. When those two complete, you can then run sudo do-release-upgrade and wait for the magic to complete.

There is a "Software Update" tool in the app drawer. It does the same as:

sudo apt update sudo apt upgrade

| Activities |                           | Tue 19:54                                                           | ≛ •0 O ▼ |
|------------|---------------------------|---------------------------------------------------------------------|----------|
|            |                           | Q updatel                                                           |          |
|            | Soft                      | ware & Up<br>Software Upd                                           |          |
|            | Ubuntu Software<br>3 more | Sea Discover Discover                                               |          |
|            |                           | 🙅 RetroArch RetroArch                                               |          |
|            |                           | Minecraft Installer A simple installer for Minecraft - Java Edition |          |
|            |                           | codebreakers Guess the code and unlock RogueBot Central             |          |
|            |                           | Tusk Refined Evernote desktop app                                   |          |
|            |                           |                                                                     |          |
|            |                           |                                                                     |          |

## After the "software updater" runs:

| Software Updater                             |    |
|----------------------------------------------|----|
| The software on this computer is up to date. |    |
| Settings                                     | ОК |

Most Linux users get used to the command line interface and tend to use it more often then the GUI commands because of the perceived

level of control over what you are doing. Distros like Ubuntu have a wide variety of GUI commands making it a distro more comfortable to Windows users.

There is a program called neofetch that you can install that will give you your overall configuration of your system.

| scott mondo ~ neofetch                                                                                                    |                                                                                                    |
|----------------------------------------------------------------------------------------------------|----------------------------------------------------------------------------------------------------|
|                                                                                                    |                                                                                                    |
| command 'neofetch' not found, but can be                                                                                                    | installed with:                                                                                                    |
| udo apt install neofetch                                                                                                    |                                                                                                    |
|                                                                                                    |                                                                                                    |
|                                                                                                    |                                                                                                    |
| <pre>scott &gt; mondo &gt; ~ &gt; sudo apt install neo</pre>                                                                                                    | fetch                                                                                                    |
| eading package lists Done                                                                                                    |                                                                                                    |
| Suilding dependency tree                                                                                                    |                                                                                                    |
| leading state information Done                                                                                                    |                                                                                                    |
| ne following NEW packages will be instal                                                                                                    | led:                                                                                                    |
| upgraded 1 newly installed 0 to remove                                                                                                    | e and 1 not unaraded                                                                                                    |
| leed to get 74 8 kB of archives                                                                                                    | e and i not appraded.                                                                                                    |
| fter this operation 365 kB of additional                                                                                                    | l disk space will be used                                                                                                    |
| et:1 http://us.archive.ubuntu.com/ubuntu                                                                                                    | bionic/universe amd64 neofetch all 3.4                                                                                                    |
| 0-1 [74.8 kB]                                                                                                    |                                                                                                    |
| etched 74.8 kB in 1s (83.5 kB/s)                                                                                                    |                                                                                                    |
| electing previously unselected package n                                                                                                    | eofetch.                                                                                                    |
| Reading database 507035 files and di                                                                                                    | rectories currently installed.)                                                                                                    |
| reparing to uppack /peofetch 3.4.0-1                                                                                                    | all.deb                                                                                                    |
| reporting to unput in fleore cell_5.4.0-1_                                                                                                    |                                                                                                    |
| Inpacking neofetch (3.4.0-1)                                                                                                    |                                                                                                    |
| Inpacking neofetch (3.4.0-1)<br>etting up neofetch (3.4.0-1)                                                                                                    |                                                                                                    |
| npacking neofetch (3.4.0-1)<br>etting up neofetch (3.4.0-1)<br>rocessing triggers for man-db (2.8.3-2ub                                                                                                    | untu0.1)                                                                                                    |
| inpacking neofetch (3.4.0-1)<br>ietting up neofetch (3.4.0-1)<br>rocessing triggers for man-db (2.8.3-2ub)                                                                                                    | untu0.1)                                                                                                    |
| Inpacking neofetch (3.4.0-1)<br>setting up neofetch (3.4.0-1)<br>processing triggers for man-db (2.8.3-2ub)<br>scott nondo neofetch                                                                                                    | untu0.1)                                                                                                    |
| <pre>mpacking neofetch (3.4.0-1)<br/>etting up neofetch (3.4.0-1)<br/>roccessing triggers for man-db (2.8.3-2ub<br/>scott nondo - neofetch<br/>-//00555500//-</pre>                                                                                                    | untuð.1)<br>scott@mondo                                                                                                    |
| <pre>mpacking neofetch (3.4.0-1)<br/>tetting up neofetch (3.4.0-1)<br/>rocessing triggers for man-db (2.8.3-2ub<br/>scott mondo - neofetch<br/>/roossisoo+/<br/>rississississississi</pre>                                                                                                    | untu0.1)                                                                                                    |
| <pre>https://www.secondecomments/secondecomments/secondecommen</pre>                                                                                                    | untu0.1)<br>scott@mondo<br>                                                                                                    |
| <pre>mpscking neofetch (3.4/0-1) tetting up neofetch (3.4/0-1) tetting up neofetch (3.4/0-1) scott neode</pre>                                                                                                    | untu0.1)<br>scott@nondo<br>OS: Ubuntu 18.04.4 LTS x86_64<br>Host: XPS 0930 1.1.4<br>Vergal 14 50-06-emerging                                                                                                    |
| <pre>https://www.secondecomments.comments.commen</pre>                                                                                                    | untu0.1)<br>scott@nondo<br>                                                                                                    |
| <pre>mpscking neofetch (3.4.0-1) tetting up neofetch (3.4.0-1) tetting up neofetch (3.4.0-1) scott neofetch scott neofetch</pre>                                                                                                    | untu0.1)<br>scott@mondo<br>OS: Ubuntu 18.04.4 LTS x86_64<br>Most: XPS 0930 1.1.4<br>Kornel: 4.15.0-96.generic<br>Uptime: 2 days, 19 hours, 10 mins<br>Darkanes: 4438                                                                                                    |
| <pre>mpacking neofetch (3.4.0-1)<br/>https://www.second.com/<br/>triggers for man-db (2.8.3-2ub<br/>scottnondo neofetch<br/></pre>                                                                                                    | untu0.1)<br>scott@nondo<br><br>05: Ubuntu 18.04.4 LTS x86_64<br>Host: XPS 8930 1.1.4<br>Kernel: 4.15.0-96-generic<br>Uptime: 2 days, 19 hours, 10 mins<br>Packages: 4638<br>Shell: bash 4.4.20                                                                                                    |
| hnpacking neofetch (3.4.0-1)<br>htting up neofetch (3.4.0-1)<br>roccessing triggers for nan-db (2.8.3-2ub<br>scott nondo - neofetch<br>-/toossissississississi<br>-ississississississississi<br>-issississississississi<br>-ississississi dhankhmikysissi<br>-ississis dhankhmikysississi<br>-ississis dhankhmikysississi<br>-ississis dhankhmikysississi<br>-ississis dhankhmikysissississi<br>-ississis dhankhmikysissississi<br>-ississis dhankhmikysissississi<br>-ississis dhankhmikysissississi<br>-ississis dhankhmikysissississi<br>-ississis dhankhmikysissississi<br>-ississis dhankhmikysissississi<br>-ississis dhankhmikysissississi<br>-ississis dhankhmikysissississi<br>-ississis dhankhmikysissississi<br>-ississis dhankhmikysissississi<br>-ississis dhankhmikysissississi<br>-ississis dhankhmikysississi<br>-ississis dhankhmikysississi<br>-ississis dhankhmikysississi<br>-ississis dhankhmikysissi<br>-ississi dhankhmikysissi<br>-ississis dhankhmikysissi<br>-ississi dhankhmikysissi<br>-ississi dhankhmikysi<br>-ississi dhankhmikysissi<br>-ississi dhankhmikysi<br>-ississi dhankhmikysi<br>-ississi dha | untu0.1)<br>scott@mondo<br>05: Ubuntu 18.04.4 LTS x86_64<br>Host: XPS 0930 1.1.4<br>Kernel: 4.15.0-96-genertC<br>Uptime: 2 days, 19 hours, 10 mins<br>Packages: 4638<br>shell: bash 4.4.20<br>Resolution: 1920x1080. 1920x1080                                                                                                    |
| <pre>mpacking neofetch (3.4.0-1)<br/>retting up neofetch (3.4.0-1)<br/>rocessing triggers for man-db (2.8.3-2ub<br/>scott nondo - neofetch</pre>                                                                                                    | untu0.1)<br>scott@nondo<br><br>OS: Ubuntu 18.04.4 LTS x86_64<br>Host: XPS 8930 1.1.4<br>Kernel: 4.15.0-96-generic<br>Uptune: 2 days, 19 hours, 10 mins<br>Packages: 4638<br>Shell: bash 4.4.20<br>Resolution: 1920x1080, 1920x1080<br>DE: GNOME 3.28.4                                                                                                    |
| hypacking neofetch (3.4.0-1)<br>hypacking neofetch (3.4.0-1)<br>hetting up neofetch (3.4.0-1)<br>hetting up neofetch<br>-//0055500/<br>'-5555555555555555555555555555555<br>-55555555                                                                                                    | untu0.1)<br>scott@mondo<br>05: Ubuntu 18.04.4 LT5 x86_64<br>Host: XPS 0930 1.1.4<br>Kernel: 4.15.0-96_generic<br>Uptime: 2 days, 19 hours, 10 mins<br>Packages: 4638<br>Shell: bash 4.4.20<br>Resolution: 1920x1080, 1920x1080<br>DE: GNOME 3.28.4<br>MW: GNOME 5.4                                                                                                    |
| <pre>mpacking neofetch (3.4.0-1)<br/>retting up neofetch (3.4.0-1)<br/>rocessing triggers for man-db (2.8.3-2ub<br/>scott rondo - neofetch</pre>                                                                                                    | untu0.1)<br>scott@nondo<br><br>OS: Ubuntu 18.04.4 LTS x86_64<br>Host: XFS 8930 1.1.4<br>Kernel: 4.15.0-96-generic<br>Uptune: 2 days, 19 hours, 10 mins<br>Packages: 4638<br>Shell: bash 4.4.20<br>Resolution: 1920x1080, 1920x1080<br>DE: GNOME S.28.4<br>WH: Chone: Amblance                                                                                                    |
| hnpacktng neofetch (3.4.0-1)<br>hetting up neofetch (3.4.0-1)<br>tetting up neofetch (3.4.0-1)<br>tetting up neofetch<br>-/+0055500+/<br>'-************************************                                                                                                    | untu0.1)<br>scott@mondo<br>OS: Ubuntu 18.04.4 LTS x86_64<br>Host: XPS 8930 1.1.4<br>Kernel: 4.15.0-96-genertc<br>Upture: 2 days, 19 hours, 10 mins<br>Packages: 4638<br>Shell: bash 4.4.20<br>Resolution: 1920x1080, 1920x1080<br>DE: GNOME 3.28.4<br>WH: GNOME Shell<br>WH Thene: Ambiance<br>There: Ambiance                                                                                                    |
| mpacking neofetch (3.4.0-1)<br>Hetting up neofetch (3.4.0-1)<br>rocessing triggers for man-db (2.8.3-2ub<br>scott nondo - neofetch<br>-//JOSSSSOS/<br>::ssssssssssssssssssssssssssssssss<br>//ssssss                                                                                                    | untu0.1)<br>scott@nondo<br><br>OS: Ubuntu 18.04.4 LT5 x86_64<br>Host: XPS 8930 1.1.4<br>Kernel: 4.15.0-96-generic<br>uptune: 2 days, 19 hours, 10 mins<br>Packages: 4038<br>Shell: bab 4.4.20<br>Resolution: 1920x10800, 1920x1080<br>DE: GNOME Shell<br>WH Thene: Ambiance<br>There: Ambiance<br>There: Ambiance<br>There: Ambiance                                                                                                    |
| hnpacktng neofetch (3.4.0-1)<br>https://www.seconder.com/seconder.com/seconder.com                                                                                                    | untu0.1)<br>scott@nondo<br><br>OS: Ubuntu 18.04.4 LTS x86_64<br>Host: XPS 8930 1.1.4<br>Kernel: 4.15.0-96-generic<br>Uptune: 2 days, 19 hours, 10 mins<br>Packages: 4638<br>Shell: bash 4.4.20<br>Resolution: 1920x1080, 1920x1080<br>DE: CNOME 3.28.4<br>MW: CANOME Shell<br>WW: CANOME Shell<br>WW: Thene: Arblance<br>There: Arbbance [CTK2/3]<br>Icons: Humantty [CTK2/3]<br>Icons: Humantty [CTK2/3]<br>Icons: Humantty [CTK2/3]                                                                                                    |
| <pre>mpacking neofetch (3.4.0-1)<br/>tetting up neofetch (3.4.0-1)<br/>tetting up neofetch (3.4.0-1)<br/>rocessing triggers for man-db (2.8.3-2ub<br/>scott nondo - neofetch</pre>                                                                                                    | untu0.1)<br>scott@nondo<br><br>OS: Ubuntu 18.04.4 LTS x86_64<br>Host: XPS 8930 1.1.4<br>Kernel: 4.15.0-96-generic<br>Uptue: 2 days, 19 hours, 10 nins<br>Packages: 4038<br>shell: bash 4.4.20<br>Resolution: 1920x1080, 1920x1080<br>DE: GNOME Shell<br>WH Thene: Amblance<br>There: Amblance [GTK2/3]<br>Ternial: gnome-terninal<br>CPU: Intel 17-8700 (12) @ 4.600GHz                                                                                                    |
| <pre>mpacking neofetch (3.4.0-1)<br/>https://www.second.com/<br/>tetting up neofetch (3.4.0-1)<br/>recessing triggers for man-db (2.8.3-2ub<br/>scott nondo -</pre>                                                                                                    | untu0.1)<br>scott@nondo<br><br>OS: Ubuntu 18.04.4 LTS x86_64<br>Host: XPS 8930 1.1.4<br>Kernel: 4.15.0-96-generic<br>Uptune: 2 days, 19 hours, 10 mins<br>Packages: 4638<br>Shell: bash 4.4.20<br>Resolution: 1920x1080, 1920x1080<br>DE: CONVE 3.28.4<br>HW: Theme: Ambiance<br>DE: CONVE Shell<br>HW Theme: Ambiance<br>Iterrinal: gome-terringal<br>Icons: Humanity [CTK2/3]<br>Icons: Humanity [CTK2/3]<br>Icons: Hu   |
| <pre>mpacking neofetch (3.4.0-1) tetting up neofetch (3.4.0-1) tetting up neofetch (3.4.0-1) tetting up neofetch (3.4.0-1) scott nondo</pre>                                                                                                    | untu0.1)<br>scott@nondo<br>OS: Ubuntu 18.04.4 [TS x86_64<br>Host: XPS 0930 1.1.4<br>Kernel: 4.15.0-96-generic<br>Upthe: 2 days, 19 hours, 10 mins<br>Packages: 4638<br>Shell: bash 4.4.20<br>Resolution: 1920x1080, 1920x1080<br>DE: GNOME Shell<br>WW Thene: Amblance<br>Them:: Amblance [GTK2/3]<br>Terrinal: gnome-terrinal<br>CPU: Intel 17-8700 (12) @ 4.600GHz<br>GPU: Intel Integrated Graphtcs                                                                                                    |
| <pre>mpacking neofetch (3.4.0-1)<br/>retting up neofetch (3.4.0-1)<br/>retting up neofetch (3.4.0-1)<br/>recossing triggers for man-db (2.8.3-2ub<br/>scott nondo - neofetch</pre>                                                                                                    | untu0.1)<br>scott@nondo<br><br>OS: Ubuntu 18.04.4 LTS x86_64<br>Host: XPS 8930 1.1.4<br>Kernel: 4.15.0-96-generic<br>Uptune: 2 days, 19 hours, 10 mins<br>Packages: 4638<br>Shell: bash 4.4.20<br>Resolution: 1920x1080, 1920x1080<br>DE: GNOWE Shell<br>WH Thene: Amblance<br>Theme: Amblance<br>Thern: Amblance<br>Thern: Humanity [GTK2/3]<br>Terrinal: gonge-terminal<br>CPU: Intel i7-8700 (12) @ 4.600GHz<br>GPU: Nyloh Geforce G7X 1850 TL<br>GPU: Nyloh Geforce G7X 1850 TL<br>GPU: Intel Integrated Graphics<br>Memory: S755Wid / 31877Hi8                                                                                                    |
| <pre>mpacking meofetch (3.4.0-1) tetting up neofetch (3.4.0-1) tetting up neofetch (3.4.0-1) tetting up neofetch (3.4.0-1) scott nondo</pre>                                                                                                    | untu0.1)<br>Scott@nondo<br>OS: Ubuntu 18.04.4 LTS x86_64<br>Host: XPS 0930 1.1.4<br>Kernel: 4.15.0-96-generic<br>Uptime: 2 days, 19 hours, 10 mins<br>Pachages: 4638<br>Schell: bab. 44.20<br>Resoluction: 1920x1080, 1920x1080<br>OE: GANDE 3.28.4<br>HWI Thene: Amblance<br>Theme: Amblance<br>Theme: Amblance [GTK2/3]<br>Icons: Humanity [GTK2/3]<br>Icons: Humanity [GTK2/3]<br>Icons: Hu |

The equivalent of the "DIR" command in Windows is "Is" in Linux. All commands in linux are generally the name of the command followed by a dash (-) and then options which are typically a string of letters.

You can get help on a command "Is --help". One very powerful Linux feature is the pipe (|) denoted by the vertical bar. A pipe causes the output of the program listed first to become the input of the program listed after it. A "more" command causes a pause after it sees about 24 lines of output. So, the command "Is --help | more" will list the first page of help on the "Is" command and when you press the space bar it lists the next page of help.

The "enter" key moves the output down by a line instead of a page.

CTRL-C exits "more" and returns to the command line.

The "more" command is valuable in listing any data that extends for more than one page on the terminal.

The command at the right is 'Is -I | more'. This is a "long" directory listing with the more command. A long listing shows columns with permissions, owner name, group name, file size, creation date, and filename.

If you had entered "Is -al" you would have gotten a long listing that also lists hidden files. Any file starting with a period in the filename is a hidden file in Linux.

| File Edit View Search Terminal Help                                                                                                    |                                                                                                    |                                                                                                    |                                                                                                    |                                                                                                    |  |  |  |  |  |  |  |  |
|----------------------------------------------------------------------------------------------------|----------------------------------------------------------------------------------------------------|----------------------------------------------------------------------------------------------------|----------------------------------------------------------------------------------------------------|----------------------------------------------------------------------------------------------------|--|--|--|--|--|--|--|--|
| Usage: ls [OPTION] [FILE]                                                                                                    |                                                                                                    |                                                                                                    |                                                                                                    |                                                                                                    |  |  |  |  |  |  |  |  |
| List information about the FILEs (the current directory by default).                                                                                                    |                                                                                                    |                                                                                                    |                                                                                                    |                                                                                                    |  |  |  |  |  |  |  |  |
| Sort entries alphabetically if none of -cftuvSUX norsort is specified.                                                                                                    |                                                                                                    |                                                                                                    |                                                                                                    |                                                                                                    |  |  |  |  |  |  |  |  |
| Mandatory arguments to long options are mandatory for short options too                                                                                                    |                                                                                                    |                                                                                                    |                                                                                                    |                                                                                                    |  |  |  |  |  |  |  |  |
| -aall                                                                                                    | do not igno                                                                                                    | ге е                                                                                                    | entrie                                                                                                    | s starting with                                                                                                    |  |  |  |  |  |  |  |  |
| -A,almost-all                                                                                                    | do not list                                                                                                    | imp                                                                                                    | olied                                                                                                    | and                                                                                                    |  |  |  |  |  |  |  |  |
| author                                                                                                    | with -l, pr                                                                                                    | int                                                                                                    | the au                                                                                                    | uthor of each file                                                                                                    |  |  |  |  |  |  |  |  |
| -b,escape                                                                                                    | print C-sty                                                                                                    | le e                                                                                                    | escapes                                                                                                    | s for nongraphic characters                                                                                                    |  |  |  |  |  |  |  |  |
| block-size=SIZE                                                                                                    | scale sizes                                                                                                    | by                                                                                                    | SIZE                                                                                                    | pefore printing them; e.g.,                                                                                                    |  |  |  |  |  |  |  |  |
|                                                                                                    | 'block-                                                                                                    | Size                                                                                                    | е=М'рі                                                                                                    | rints sizes in units of                                                                                                    |  |  |  |  |  |  |  |  |
| -Rignore-backups                                                                                                    | 1,048,576                                                                                                    | Dy                                                                                                    | lied (                                                                                                    | ee SIZE TOFMAT Delow                                                                                                    |  |  |  |  |  |  |  |  |
| -b,tghore-backups                                                                                                    | with -lt.                                                                                                    |                                                                                                    | hv ar                                                                                                    | ad show ctime (time of last                                                                                                    |  |  |  |  |  |  |  |  |
|                                                                                                    | modificat                                                                                                    | ion                                                                                                    | of fil                                                                                                    | le status information):                                                                                                    |  |  |  |  |  |  |  |  |
|                                                                                                    | with -l:                                                                                                    | show                                                                                                    | v ctime                                                                                                    | e and sort by name;                                                                                                    |  |  |  |  |  |  |  |  |
|                                                                                                    | otherwise                                                                                                    | : so                                                                                                    | ort by                                                                                                    | ctime, newest first                                                                                                    |  |  |  |  |  |  |  |  |
| -c                                                                                                    | list entrie                                                                                                    | s by                                                                                                    | / colur                                                                                                    | ากร                                                                                                    |  |  |  |  |  |  |  |  |
| color[=WHEN]                                                                                                    | colorize th                                                                                                    | e ou                                                                                                    | itput;                                                                                                    | WHEN can be 'always' (default                                                                                                    |  |  |  |  |  |  |  |  |
| d disastasy                                                                                                    | ir omitte                                                                                                    | a),                                                                                                    | auto                                                                                                    | , or 'never'; more into below                                                                                                    |  |  |  |  |  |  |  |  |
| -0,dired                                                                                                    |                                                                                                    |                                                                                                    | desid                                                                                                    | ned for Emacs' dired mode                                                                                                    |  |  |  |  |  |  |  |  |
| -f                                                                                                    | do not sort                                                                                                    | . er                                                                                                    | nable                                                                                                    | -aU. disable -lscolor                                                                                                    |  |  |  |  |  |  |  |  |
| More                                                                                                    |                                                                                                    | ,                                                                                                    |                                                                                                    |                                                                                                    |  |  |  |  |  |  |  |  |
|                                                                                                    |                                                                                                    |                                                                                                    |                                                                                                    |                                                                                                    |  |  |  |  |  |  |  |  |
|                                                                                                    | 1                                                                                                    |                                                                                                    |                                                                                                    |                                                                                                    |  |  |  |  |  |  |  |  |
| 800                                                                                                    | sco                                                                                                    | ott:~                                                                                                    |                                                                                                    |                                                                                                    |  |  |  |  |  |  |  |  |
| ⊗ <b>● □</b><br>File Edit View Search Terminal                                                                                                    | sco<br>Help                                                                                                    | ott:~                                                                                                    |                                                                                                    |                                                                                                    |  |  |  |  |  |  |  |  |
| ⊗⊜⊡<br>File Edit View Search Terminal<br>total 5926632                                                                                                    | sco<br>Help                                                                                                    | ott:~                                                                                                    |                                                                                                    |                                                                                                    |  |  |  |  |  |  |  |  |
| S = 5<br>File Edit View Search Terminal<br>total 5926632<br>-rw-rw-r- 1 scott scott                                                                                                    | sco<br>Help<br>0 Sep                                                                                                    | 24                                                                                                    | 2015                                                                                                    |                                                                                                    |  |  |  |  |  |  |  |  |
| File Edit View Search Terminal<br>total 5926632<br>-rw-rw-r 1 scott scott<br>-rw-ry-ry-r 1 scott scott                                                                                                    | sco<br>Help<br>0 Sep<br>0 Mar                                                                                                    | 24<br>29                                                                                                    | 2015<br>2015                                                                                                    | 0<br>0017005555144030                                                                                                    |  |  |  |  |  |  |  |  |
| File Edit View Search Terminal<br>total 5926632<br>-rw-rw-r 1 scott scott<br>-rw-rw-r 1 scott scott<br>-rw-rw-ry-r 1 scott scott                                                                                                    | Sco<br>Help<br>0 Sep<br>0 Mar<br>40 Jan<br>40 Jan                                                                                                    | 24<br>29<br>3                                                                                                    | 2015<br>2015<br>2017<br>2019                                                                                                    | 0<br>001788FFFE144D3D<br>001788FFFF276C008                                                                                                    |  |  |  |  |  |  |  |  |
| File Edit View Search Terminal<br>total 5926632<br>-rw-rw-r 1 scott scott<br>-rw-rw-r 1 scott scott<br>-rw-rw-r 1 scott scott<br>-rw-rw-r 1 scott scott<br>-rw-rw-r 1 scott scott                                                                                                    | 500<br>Help<br>0 Sep<br>0 Mar<br>40 Jan<br>64408 Jan                                                                                                    | 24<br>29<br>3<br>6                                                                                                    | 2015<br>2015<br>2017<br>2019<br>2013                                                                                                    | 0<br>001788FFFE144D3D<br>001788FFFE78C098<br>2012 Home Morgage 1098.pdf                                                                                                    |  |  |  |  |  |  |  |  |
| File Edit View Search Terminal<br>total 5926632<br>-rw-rw-r 1 scott scott<br>-rw-rw-r 1 scott scott<br>-rw-rw-r 1 scott scott<br>-rw-rw-r 1 scott scott<br>-rw-rw-r 1 scott scott<br>-rw-r 1 scott scott                                                                                                    | sco<br>Help<br>0 Sep<br>0 Mar<br>40 Jan<br>40 Jan<br>64408 Jan<br>5046 Nov                                                                                                    | 24<br>29<br>3<br>6<br>11                                                                                                    | 2015<br>2015<br>2017<br>2019<br>2013<br>2013                                                                                                 | 0<br>001788FFFE144D3D<br>001788FFFE7BC098<br>2012 Home Morgage 1098.pdf<br>android1.jog                                                                                                    |  |  |  |  |  |  |  |  |
| File Edit View Search Terminal<br>total 5926632<br>-rw-rw-r 1 scott scott<br>-rw-rw-r 1 scott scott<br>-rw-rw-r 1 scott scott<br>-rw-rw-r 1 scott scott<br>-rw-rw-r 1 scott scott<br>-rw-r-r 1 scott scott<br>-rw-r-xr-x 1 scott scott                                                                                                    | sco<br>Help<br>0 Sep<br>0 Mar<br>40 Jan<br>64408 Jan<br>5046 Nov<br>223 Nov                                                                                                    | 24<br>29<br>3<br>6<br>11                                                                                                    | 2015<br>2015<br>2017<br>2019<br>2013<br>2013<br>2013                                                                                         | 0<br>001788FFFE144D3D<br>001788FFFE7BC098<br>2012 Home Morgage 1098.pdf<br>android1.jpg<br>Android.desktop                                                                                                    |  |  |  |  |  |  |  |  |
| File Edit View Search Terminal<br>total 5926632<br>-rw-rw-r 1 scott scott<br>-rw-rw-r 1 scott scott<br>-rw-rw-r 1 scott scott<br>-rw-rw-r 1 scott scott<br>-rw-rw-r 1 scott scott<br>-rw-rw-r 1 scott scott<br>-rwr-rx-x 1 scott scott<br>drwr-xr 13 scott scott                                                                                                    | 5000<br>Help<br>0 Mar<br>40 Jan<br>64408 Jan<br>5046 Nov<br>223 Nov<br>4096 Apr                                                                                                    | 24<br>29<br>3<br>6<br>11<br>11<br>20                                                                                                 | 2015<br>2015<br>2017<br>2019<br>2013<br>2013<br>2013<br>2013<br>2019                                                                         | 0<br>001788FFFE144D3D<br>001788FFFE7BC098<br>2012 Home Morgage 1098.pdf<br>android1.jpg<br>Android.esktop<br>android.sdk-linux                                                                                                    |  |  |  |  |  |  |  |  |
| File Edit View Search Terminal<br>total 5926632<br>-rw-rw-r 1 scott scott<br>-rw-rw-r 1 scott scott<br>-rw-rw-r 1 scott scott<br>-rw-rw-r 1 scott scott<br>-rw-rw-r 1 scott scott<br>-rw-rw-r 1 scott scott<br>drwr-rx-r 1 scott scott<br>drwr-rx 1 scott scott                                                                                                    | 500<br>Help<br>0 Sep<br>0 Mar<br>40 Jan<br>40 Jan<br>64408 Jan<br>5046 Nov<br>223 Nov<br>4096 Apr<br>4096 Apr                                                                                                    | 24<br>29<br>3<br>6<br>11<br>11<br>20<br>20                                                                                           | 2015<br>2015<br>2017<br>2019<br>2013<br>2013<br>2013<br>2019<br>2019                                                                         | 0<br>001788FFFE144D3D<br>001788FFFE78C098<br>2012 Home Morgage 1098.pdf<br>android.jpg<br>Android.desktop<br>android.desktop<br>android.sk.linux<br>Audio                                                                                                    |  |  |  |  |  |  |  |  |
| File Edit View Search Terminal<br>total 5926632<br>-rw-rw-r 1 scott scott<br>-rw-rw-r 1 scott scott<br>-rw-rw-r 1 scott scott<br>-rw-rw-r 1 scott scott<br>-rw-rw-r 1 scott scott<br>-rw-rw-r 1 scott scott<br>drwxr-xr-x 1 scott scott<br>drwxr-xr-x 2 scott scott<br>drwxr-xr-x 2 scott scott                                                                                                    | Help<br>0 Sep<br>0 Mar<br>40 Jan<br>64408 Jan<br>5046 Nov<br>223 Nov<br>4096 Apr<br>4096 Apr<br>4096 Apr                                                                                                    | 24<br>29<br>3<br>6<br>11<br>11<br>20<br>20                                                                                           | 2015<br>2015<br>2017<br>2019<br>2013<br>2013<br>2013<br>2019<br>2019<br>2019                                                                 | 0<br>001788FFFE144D3D<br>001788FFFE7BC098<br>2012 Home Morgage 1098.pdf<br>android.jpg<br>Android.sdk-linux<br>Audio<br>Audiobooks                                                                                                    |  |  |  |  |  |  |  |  |
| File Edit View Search Terminal<br>total 5926632<br>-rw-rw-r 1 scott scott<br>-rw-rw-r 1 scott scott<br>-rw-rw-r 1 scott scott<br>-rw-rw-r 1 scott scott<br>-rw-rw-r 1 scott scott<br>-rw-r-xr-x 1 scott scott<br>drwxr-xr-x 1 scott scott<br>drwxr-xr-x 2 scott scott<br>drwxrwxr-x 2 scott scott<br>drwxrwxr-x 2 scott scott<br>drwxrwxr-x 2 scott scott                                                                                                    | Help<br>0 Sep<br>0 Mar<br>40 Jan<br>64408 Jan<br>64408 Jan<br>5046 Nov<br>223 Nov<br>4096 Apr<br>4096 Apr<br>4096 Apr                                                                                                    | 24<br>29<br>3<br>6<br>11<br>11<br>20<br>20<br>20<br>20                                                                               | 2015<br>2015<br>2017<br>2019<br>2013<br>2013<br>2013<br>2019<br>2019<br>2019<br>2019<br>2019                                                 | 0<br>001788FFFE144D3D<br>001788FFFE7BC098<br>2012 Home Morgage 1098.pdf<br>android1.jpg<br>Android.desktop<br>android-sdk-linux<br>Audio<br>Audiobooks<br>Backup<br>Provor                                                                                                    |  |  |  |  |  |  |  |  |
| File Edit View Search Terminal<br>total 5926632<br>-rw-rw-r 1 scott scott<br>-rw-rw-r 1 scott scott<br>-rw-rw-r 1 scott scott<br>-rw-rw-r 1 scott scott<br>-rw-rw-r 1 scott scott<br>-rw-rw-r 1 scott scott<br>drwxr-xr-x 1 scott scott<br>drwxr-xr-x 1 scott scott<br>drwxr-xr-x 2 scott scott<br>drwxrwxr-x 2 scott scott<br>drwxrwxr-x 2 scott scott<br>drwxrwxr-x 2 scott scott<br>drwxrwxr-x 2 scott scott                                                                                                    | 5000<br>Help<br>0 Sep<br>0 Mar<br>40 Jan<br>64408 Jan<br>5046 Nov<br>223 Nov<br>4096 Apr<br>4096 Apr<br>4096 Apr<br>4096 Apr<br>4096 Apr                                                                                                    | 24<br>29<br>3<br>6<br>11<br>11<br>20<br>20<br>20<br>20<br>20                                                                         | 2015<br>2017<br>2019<br>2013<br>2013<br>2013<br>2019<br>2019<br>2019<br>2019<br>2019<br>2019<br>2019                                         | 0<br>001788FFFE144D3D<br>001788FFFE7BC098<br>2012 Home Morgage 1098.pdf<br>android.jpg<br>Android.desktop<br>android-sdk-linux<br>Audio<br>Audiobooks<br>Backup<br>Browser<br>bresen                                                                                                    |  |  |  |  |  |  |  |  |
| File Edit View Search Terminal<br>total 5926632<br>-rw-rw-r 1 scott scott<br>-rw-rw-r 1 scott scott<br>-rw-rw-r 1 scott scott<br>-rw-rw-r 1 scott scott<br>-rw-rw-r 1 scott scott<br>-rw-rw-r 1 scott scott<br>drwr-xr-x 1 scott scott<br>drwr-xr-x 2 scott scott<br>drwrrwr-x 2 scott scott<br>drwrrwr-x 2 scott scott<br>drwrrwr-x 2 scott scott<br>drwrrwr-x 2 scott scott<br>drwrrwr-x 2 scott scott<br>drwrrwr-x 2 scott scott<br>drwrrwr-x 2 scott scott<br>drwrrwr-x 2 scott scott                                                                                                    | Help<br>0 Sep<br>0 Mar<br>40 Jan<br>64408 Jan<br>5046 Nov<br>223 Nov<br>4096 Apr<br>4096 Apr<br>4096 Apr<br>4096 Apr<br>4096 Apr<br>4096 Apr<br>4096 Apr                                                                                                    | 24<br>29<br>3<br>6<br>11<br>11<br>20<br>20<br>20<br>20<br>20<br>16<br>21                                                             | 2015<br>2017<br>2019<br>2013<br>2013<br>2013<br>2019<br>2019<br>2019<br>2019<br>2019<br>2019<br>2019<br>2019                                 | 0<br>001788FFFE144D3D<br>001788FFFE78C098<br>2012 Home Morgage 1098.pdf<br>android.jpg<br>Android.desktop<br>android.sdk-linux<br>Audio<br>Audiobooks<br>Backup<br>Browser<br>broser<br>brscan<br>Calibre Library                                                                                                    |  |  |  |  |  |  |  |  |
| File Edit View Search Terminal<br>total 5926632<br>-rw-rw-r 1 scott scott<br>-rw-rw-r 1 scott scott<br>-rw-rw-r 1 scott scott<br>-rw-rw-r 1 scott scott<br>-rw-rw-r 1 scott scott<br>-rw-rw-r 1 scott scott<br>drwxr-xr-x 1 scott scott<br>drwxr-xr-x 2 scott scott<br>drwxrwxr-x 2 scott scott<br>drwxrwxr-x 2 scott scott<br>drwxrwxr-x 2 scott scott<br>drwxrwxr-x 2 scott scott<br>drwxrwxr-x 2 scott scott<br>drwxrwxr-x 2 scott scott<br>drwxrwxr-x 2 scott scott<br>drwxrwxr-x 2 scott scott<br>drwxrwxr-x 2 scott scott<br>drwxrwxr-x 2 scott scott<br>drwxrwxr-x 2 scott scott<br>drwxrwxr-x 2 scott scott<br>drwxrwxr-x 2 scott scott                                                                                                    | Help<br>0 Sep<br>0 Mar<br>40 Jan<br>64408 Jan<br>64408 Jan<br>5046 Nov<br>223 Nov<br>4096 Apr<br>4096 Apr<br>4096 Apr<br>4096 Apr<br>4096 Apr<br>4096 Dec<br>4096 Dec<br>4096 Dec<br>4096 Dec<br>4096 Dec<br>4096 Dec                                                                                                    | 24<br>29<br>3<br>6<br>11<br>11<br>20<br>20<br>20<br>20<br>20<br>16<br>21<br>1                                                        | 2015<br>2017<br>2019<br>2013<br>2013<br>2013<br>2019<br>2019<br>2019<br>2019<br>2019<br>2019<br>2019<br>2019                                 | 0<br>001788FFFE144D3D<br>001788FFFE7BC098<br>2012 Home Morgage 1098.pdf<br>android.jpg<br>Android-sdk-linux<br>Audio<br>Audiobooks<br>Backup<br>Browser<br>brscan<br>Calibre Library<br>cddata451.bin                                                                                                    |  |  |  |  |  |  |  |  |
| File Edit View Search Terminal<br>total 5926632<br>-rw-rw-r 1 scott scott<br>-rw-rw-r 1 scott scott<br>-rw-rw-r 1 scott scott<br>-rw-rw-r 1 scott scott<br>-rw-rw-r 1 scott scott<br>-rw-rw-r 1 scott scott<br>drwr-xr-x 1 scott scott<br>drwr-xr-x 2 scott scott<br>drwrrwr-x 2 scott scott<br>drwrrwr-x 2 scott scott<br>drwrrwr-x 2 scott scott<br>drwrrwr-x 2 scott scott<br>drwrrwr-x 12 scott scott<br>drwrrwr-x 12 scott scott<br>drwrrwr-x 12 scott scott<br>drwrrwr-x 12 scott scott<br>drwrrwr-x 12 scott scott<br>-rw-rw-r 1 scott scott                                                                                                    | Help<br>0 Sep<br>0 Mar<br>40 Jan<br>64408 Jan<br>5046 Nov<br>223 Nov<br>4096 Apr<br>4096 Apr<br>4096 Apr<br>4096 Apr<br>4096 Apr<br>4096 Apr<br>4096 Dec<br>4096 Dec<br>4096 Jul<br>167732880 Jul                                                                                                    | 24<br>29<br>3<br>6<br>11<br>11<br>20<br>20<br>20<br>20<br>20<br>20<br>16<br>21<br>1<br>31                                            | 2015<br>2015<br>2017<br>2019<br>2013<br>2013<br>2019<br>2019<br>2019<br>2019<br>2019<br>2019<br>2019<br>2019                                 | 0<br>001788FFFE144D3D<br>001788FFFE7BC098<br>2012 Home Morgage 1098.pdf<br>android.jgg<br>Android.desktop<br>android-sdk-linux<br>Audio<br>Audiobooks<br>Backup<br>Browser<br>brscan<br>Calibre Library<br>cddata451.bin<br>checkbook.png                                                                                                    |  |  |  |  |  |  |  |  |
| File Edit View Search Terminal<br>total 5926632<br>-rw-rw-r 1 scott scott<br>-rw-rw-r 1 scott scott<br>-rw-rw-r 1 scott scott<br>-rw-rw-r 1 scott scott<br>-rw-rw-r 1 scott scott<br>-rw-rw-r 1 scott scott<br>drwxr-xr-x 2 scott scott<br>drwxr-xr-x 2 scott scott<br>drwxr-xr-x 2 scott scott<br>drwxr-xr-x 2 scott scott<br>drwxr-xr-x 2 scott scott<br>drwxrwxr-x 2 scott scott<br>drwxrwxr-x 2 scott scott<br>drwxrwxr-x 2 scott scott<br>drwxrwxr-x 2 scott scott<br>drwxrwxr-x 2 scott scott<br>drwxrwxr-x 1 scott scott<br>-rw-rw-r 1 scott scott<br>-rw-rw-r 1 scott scott                                                                                                    | Help<br>0 Sep<br>0 Mar<br>40 Jan<br>6440 Jan<br>5046 Nov<br>223 Nov<br>4096 Apr<br>4096 Apr<br>4096 Apr<br>4096 Apr<br>4096 Apr<br>4096 Aug<br>167732880 Jul<br>59297 Aug<br>0 Sep                                                                                                    | 24<br>29<br>3<br>6<br>111<br>112<br>20<br>20<br>20<br>20<br>20<br>20<br>16<br>21<br>1<br>31<br>10                                    | 2015<br>2017<br>2019<br>2013<br>2013<br>2019<br>2019<br>2019<br>2019<br>2019<br>2019<br>2019<br>2019                                         | 0<br>001788FFFE144D3D<br>001788FFFE78C098<br>2012 Home Morgage 1098.pdf<br>android.jpg<br>Android.desktop<br>android.sk.linux<br>Audio<br>Audiobooks<br>Backup<br>Browser<br>brscan<br>Calibre Library<br>cddata451.bin<br>checkbook.png<br>check.txt                                                                                                    |  |  |  |  |  |  |  |  |
| File Edit View Search Terminal<br>total 5926632<br>-rw-rw-r 1 scott scott<br>-rw-rw-r 1 scott scott<br>-rw-rw-r 1 scott scott<br>-rw-rw-r 1 scott scott<br>-rw-rw-r 1 scott scott<br>drwrrw-r 1 scott scott<br>drwrrw-r 2 scott scott<br>drwrrw-r 2 scott scott<br>drwrrw-r 2 scott scott<br>drwrrwr-x 2 scott scott<br>drwrrwr-x 2 scott scott<br>drwrrwr-x 12 scott scott<br>drwrrwr-x 12 scott scott<br>drwrrwr-x 12 scott scott<br>drwrrwr-x 12 scott scott<br>drwrrwr-x 12 scott scott<br>-rw-rw-r 1 scott scott<br>-rw-rw-r 1 scott scott<br>-rw-rw-r 1 scott scott<br>-rw-rw-r 1 scott scott<br>-rw-rw-r 1 scott scott                                                                                                    | Help<br>0 Sep<br>0 Mar<br>40 Jan<br>64408 Jan<br>64408 Jan<br>64408 Jan<br>64408 Jan<br>64408 Apr<br>4096 Apr<br>4096 Apr<br>4096 Apr<br>4096 Apr<br>4096 Apr<br>4096 Apr<br>4096 Apr<br>4096 Apr<br>4096 Apr<br>4096 Apr<br>2005 Apr<br>605 Apr<br>55297 Aug<br>55297 Aug<br>55297 Aug<br>55207 Aug                                                                                                    | 24<br>29<br>3<br>6<br>11<br>11<br>20<br>20<br>20<br>20<br>20<br>20<br>16<br>21<br>11<br>31<br>10<br>30                               | 2015<br>2015<br>2017<br>2019<br>2013<br>2013<br>2019<br>2019<br>2019<br>2019<br>2019<br>2019<br>2019<br>2019                                 | 0<br>001788FFFE144D3D<br>001788FFFE7BC098<br>2012 Home Morgage 1098.pdf<br>android.jpg<br>Android.desktop<br>android.sdk-linux<br>Audio<br>Audiobooks<br>Backup<br>Browser<br>brscan<br>Calibre Library<br>cddata451.bin<br>checkbook.png<br>check.txt<br>chrome.tmg                                                                                                    |  |  |  |  |  |  |  |  |
| File Edit View Search Terminal<br>total 5926632<br>-rw-rw-r 1 scott scott<br>-rw-rw-r 1 scott scott<br>-rw-rw-r 1 scott scott<br>-rw-rw-r 1 scott scott<br>-rw-rw-r 1 scott scott<br>-rw-rw-r 1 scott scott<br>drwxr-xr-x 1 scott scott<br>drwxr-xr-x 2 scott scott<br>drwxr-xr-x 2 scott scott<br>drwxrwxr-x 2 scott scott<br>drwxrwxr-x 2 scott scott<br>drwxrwxr-x 1 scott scott<br>drwxrwxr-x 1 scott scott<br>drwxrwxr-x 2 scott scott<br>drwxrwxr-x 2 scott scott<br>drwxrwxr-x 1 scott scott<br>drwxrwxr-x 1 scott scott<br>-rw-rw-r 1 scott scott<br>-rw-rw-r 1 scott scott<br>-rw-rw-r 1 scott scott<br>-rw-rw-r 1 scott scott 2<br>-rw-r-r 1 scott scott 2                                                                                                    | Help<br>0 Sep<br>0 Mar<br>40 Jan<br>64408 Jan<br>64408 Jan<br>5046 Nov<br>223 Nov<br>4096 Apr<br>4096 Apr<br>4096 Apr<br>4096 Apr<br>4096 Apr<br>4096 Dec<br>4096 Dec<br>4096 Jul<br>59297 Aug<br>0 Sep<br>535424512 Nov<br>6 Mar                                                                                                    | 24<br>29<br>3<br>6<br>11<br>11<br>20<br>20<br>20<br>20<br>20<br>20<br>16<br>21<br>11<br>31<br>10<br>30<br>1                          | 2015<br>2015<br>2017<br>2019<br>2013<br>2013<br>2019<br>2019<br>2019<br>2019<br>2019<br>2019<br>2019<br>2019                                 | 0<br>001788FFFE144D3D<br>001788FFFE7BC098<br>2012 Home Morgage 1098.pdf<br>android.jpg<br>Android.desktop<br>android.sdk-linux<br>Audio<br>Audiobooks<br>Backup<br>Browser<br>brscan<br>Calibre Library<br>cddata451.bin<br>checkbook.png<br>check.txt<br>chrome.ing<br>cloudprint.pid                                                                                                    |  |  |  |  |  |  |  |  |
| File Edit View Search Terminal<br>total 5926632<br>-rw-rw-r 1 scott scott<br>-rw-rw-r 1 scott scott<br>-rw-rw-r 1 scott scott<br>-rw-rw-r 1 scott scott<br>-rw-rw-r 1 scott scott<br>-rw-rw-r 1 scott scott<br>drwxr-xr 1 scott scott<br>drwxr-xr 1 scott scott<br>drwxr-xr 1 scott scott<br>drwxrwxr 2 scott scott<br>drwxrwxr 2 scott scott<br>drwxrwxr-x 2 scott scott<br>drwxrwxr-x 2 scott scott<br>drwxrwxr-x 1 scott scott<br>drwxrwxr-x 1 scott scott<br>-rw-rw-r 1 scott scott<br>-rw-rw-r 1 scott scott<br>-rw-rw-r 1 scott scott<br>-rw-rw-r 1 scott scott<br>-rw-rw-r 1 scott scott<br>-rw-rw-r 1 scott scott<br>-rw-rw-r 1 scott scott<br>-rw-rw-r 1 scott scott<br>-rw-rw-r 2 scott scott                                                                   | Help<br>0 Sep<br>0 Mar<br>40 Jan<br>6440 Jan<br>5046 Nov<br>223 Nov<br>4096 Apr<br>4096 Apr<br>4096 Apr<br>4096 Apr<br>4096 Apr<br>4096 Apr<br>4096 Apr<br>4096 Apr<br>4096 Apr<br>4096 Apr<br>4096 Apr<br>4096 Apr<br>4096 Apr<br>4096 Apr<br>4096 Apr<br>4096 Apr<br>4096 Apr<br>4096 Apr<br>6 Apr<br>4096 Apr<br>6 Apr<br>6 Apr<br>6 Apr<br>6 Apr<br>6 Apr<br>6 Apr<br>6 Apr<br>6 Apr<br>6 Apr<br>6 Apr<br>4096 Apr<br>4096 Apr<br>4096 Apr<br>4096 Apr<br>4096 Apr<br>4096 Apr<br>4096 Apr<br>4096 Apr<br>4096 Apr<br>4096 Apr<br>4096 Apr<br>6 Apr<br>4096 Apr<br>4096 Apr<br>6 Apr<br>4096 Apr<br>4096 Apr<br>4096 Apr<br>4096 Apr<br>6 Apr<br>4096 Apr<br>6 Apr<br>6 Apr<br>6 Apr<br>6 Apr<br>4096 Apr<br>4096 Apr<br>6 Apr<br>6 Apr<br>6 Apr<br>6 Apr<br>6 Apr<br>6 Apr<br>6 Apr<br>6 Apr<br>6 Apr<br>6 Apr<br>6 Apr<br>6 Apr<br>6 Apr<br>6 Apr<br>6 Apr<br>6 Apr<br>6 Apr<br>6 Apr<br>6 Apr<br>6 Apr<br>6 Apr<br>6 Apr<br>6 Apr<br>6 Apr<br>6 Apr<br>6 Apr<br>6 Apr<br>6 Apr<br>8 Apr<br>9 Apr<br>9 | 24<br>29<br>3<br>6<br>111<br>112<br>20<br>20<br>20<br>20<br>20<br>20<br>20<br>20<br>16<br>21<br>31<br>10<br>30<br>1<br>1             | 2015<br>2017<br>2013<br>2013<br>2013<br>2019<br>2019<br>2019<br>2019<br>2019<br>2019<br>2019<br>2012<br>2013<br>2014<br>2012<br>2013<br>2013 | 0<br>001788FFFE144D3D<br>001788FFFE78C098<br>2012 Home Morgage 1098.pdf<br>android.jpg<br>Android.desktop<br>android-sdk-linux<br>Audio<br>Audiobooks<br>Backup<br>Browser<br>brscan<br>Calibre Library<br>cddata451.bin<br>checkbook.png<br>check.txt<br>chrome.ing<br>cloudprint.pid<br>cloudprint.pid.lock                                                                                                    |  |  |  |  |  |  |  |  |
| File Edit View Search Terminal<br>total 5926632<br>-rw-rw-r 1 scott scott<br>-rw-rw-r 1 scott scott<br>-rw-rw-r 1 scott scott<br>-rw-rw-r 1 scott scott<br>-rw-rw-r 1 scott scott<br>-rw-rw-r 1 scott scott<br>drwxr-xr-x 1 scott scott<br>drwxr-xr-x 2 scott scott<br>drwxrwxr-x 2 scott scott<br>drwxrwxr-x 2 scott scott<br>drwxrwxr-x 2 scott scott<br>drwxrwxr-x 2 scott scott<br>drwxrwxr-x 2 scott scott<br>drwxrwxr-x 2 scott scott<br>drwxrwxr-x 2 scott scott<br>drwxrwxr-x 1 scott scott<br>drwxrwr-x 1 scott scott<br>drwrrwr-x 1 scott scott<br>-rw-rw-r 1 scott scott<br>-rw-rw-r 1 scott scott<br>-rw-rw-r 1 scott scott<br>-rw-rw-r 1 scott scott<br>-rw-rw-r 1 scott scott<br>-rw-rw-r 1 scott scott<br>-rw-rw-r 1 scott scott<br>-rw-rw-r 1 scott scott | Help<br>0 Sep<br>0 Mar<br>40 Jan<br>40 Jan<br>64408 Jan<br>5046 Nov<br>223 Nov<br>4096 Apr<br>4096 Apr<br>4096 Apr<br>4096 Apr<br>4096 Apr<br>4096 Apr<br>4096 Aug<br>167732880 Jul<br>59297 Aug<br>0 Sep<br>535424512 Nov<br>6 Mar<br>0 Mar<br>34991 Oct<br>11122 Oct                                                                                                    | 24<br>29<br>3<br>6<br>111<br>112<br>20<br>20<br>20<br>20<br>20<br>20<br>20<br>20<br>16<br>21<br>31<br>10<br>30<br>1<br>1<br>10<br>30 | 2015<br>2015<br>2019<br>2013<br>2013<br>2019<br>2019<br>2019<br>2019<br>2019<br>2019<br>2019<br>2019                                         | 0<br>001788FFFE144D3D<br>001788FFFE78C098<br>2012 Home Morgage 1098.pdf<br>android.jpg<br>Android.desktop<br>android.sk-linux<br>Audio<br>Audio<br>Audiobooks<br>Backup<br>Browser<br>brscan<br>Calibre Library<br>cddata451.bin<br>checkbook.png<br>check.txt<br>chrome.ing<br>cloudprint.pid<br>cloudprint.pid<br>cl |  |  |  |  |  |  |  |  |

Files in Linux have ownership by a username and a user group. The permissions fields above starts with a dash or a "d". A "d" means that the file is a directory. The next three letters are permissions for the owner. The next three letters are permissions for the group and the last three letters are permissions for "other". Other is anyone else on the system who is not the owner or group. The Three types of permission are "r" for readonly, "w" for read/write and "x" for execute. If a dash appears instead of the letter, it means that permission type is turned off.

To change the owner of a file:

chown testuser filename

To change the owner of a directory:

chown -R testuser dir-name

The uppercase "-R" means to make the ownership change recursive down into the directory structure.

There is also a change group:

chgrp testgroup filename

In Windows, disk drives are considered devices and a device has partitions that are mounted with a drive letter. In linux, the top level of the file system is root denoted by the forward slash (/). Additional disks and partitions are mounted to the one root partition making the file system appear either wider or deeper.

To mount a device, you create a folder:

sudo mkdir /media/mystuff

To mount a new partition to make it part of the file system, you use the "mount" command:

sudo mount /dev/sdb1 /media/mystuff

Since everything in Linux is a file, you will notice the devices look like file in the "/dev" folder. Typically, disk drives have names like sda, sdb, sdc and so on. Partitions have numbers. So, the first partition on the second hard drive would have a name like "/dev/sdb1". Newer devices like nvme drives have names like "/dev/nvme0n1". The first partition might be "/dev/nvme0n1p1".

Typically, the "sd" nomenclature means SCSI drive, although most every drive is some variation of SCSI today like SATA or SAS. There is also a "/dev/hd" naming convention. You don't see that often anymore because "hd" drives were the old IDE interface. Optical drives like CDs and DVDs have names like "/dev/sr0".

The mount command can also give status about which drives are mounted. A lot of specialty mounts exist on every system. There is a search command called "grep" (Globally search a Regular Expression and Print) that you can pipe to list particular drive mounts:

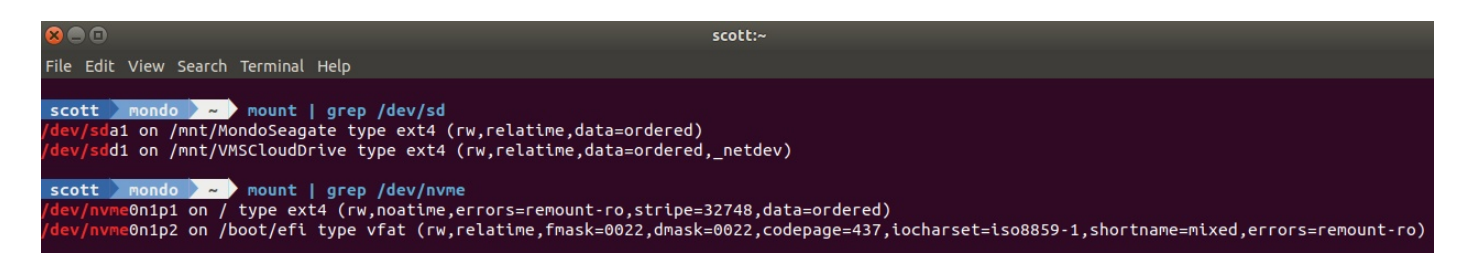

It is easy to see the power of pipes with "grep" used in the above "mount" command.

As mentioned above, any device that allows reading or writing data blocks is a "Block Device". In Ubuntu hard drives are represented by their drivers either as /hdX for an IDE drive or /sdX for a SCSI (or SATA in a modern system) drive.

You can list all block drives with the "lsblk" command whether they are mounted or not. This can be confusing because this command also lists loop devices which are block devices that map data blocks not to a physical device such as a hard disk or optical disk drive, but to the blocks of a regular file in a filesystem or to another block device.

For example, a loop device could be used to mount an ISO image as though it were a disk drive.

|             |             |      |         |      |      | scott:~                        |
|-------------|-------------|------|---------|------|------|--------------------------------|
| File Edit V | 'iew Search | Ter  | minal H | Ielp |      |                                |
|             |             |      |         |      |      |                                |
| scott       | iondo 🔪 ~   | ) ι  | sblk    |      |      |                                |
| NAME        | MAJ:MIN     | I RM | SIZE    | RO   | TYPE | MOUNTPOINT                     |
| loop0       | 7:0         | 0    | 160.2M  | 1    | loop | /snap/gnome-3-28-1804/116      |
| loop1       | 7:1         | 0    | 156.7M  | 1    | loop | /snap/gnome-3-28-1804/110      |
| loop2       | 7:2         | 0    | 9.1     | 1    | loop | /snap/canonical-livepatch/94   |
| loop3       | 7:3         | 0    | 4.2M    | 1    | loop | /snap/gnome-calculator/544     |
| loop4       | 7:4         | 0    | 78M     | 1    | loop | /snap/scrcpy/204               |
| loop5       | 7:5         | 0    | 373.5M  | 1    | loop | /snap/anbox/158                |
| loop6       | 7:6         | 0    | 140.7M  | 1    | loop | /snap/gnome-3-26-1604/98       |
| loop7       | 7:7         | 0    | 3.7M    | 1    | loop | /snap/gnome-system-monitor/127 |
| loop8       | 7:8         | 0    | 93.8M   | 1    | loop | /snap/core/8935                |
| loop9       | 7:9         | 0    | 3.7M    | 1    | loop | /snap/gnome-system-monitor/135 |
| loop10      | 7:10        | 0    | 956K    | 1    | loop | /snap/gnome-logs/93            |
| loop11      | 7:11        | 0    | 4.3M    | 1    | loop | /snap/gnome-calculator/704     |
| loop12      | 7:12        | 0    | 348M    | 1    | loop | /snap/pycharm-community/188    |
| loop14      | 7:14        | 0    | 14.8M   | 1    | loop | /snap/gnome-characters/399     |
| loop15      | 7:15        | 0    | 339.1M  | 1    | loop | /snap/pycharm-community/192    |
| loop16      | 7:16        | 0    | 54.7M   | 1    | loop | /snap/core18/1668              |
| loop17      | 7:17        | 0    | 55M     | 1    | loop | /snap/core18/1705              |
| loop18      | 7:18        | 0    | 81.5M   | 1    | loop | /snap/scrcpy/211               |
| loop19      | 7:19        | 0    | 140.7M  | 1    | loop | /snap/gnome-3-26-1604/97       |
| loop20      | 7:20        | 0    | 54.8M   | 1    | loop | /snap/gtk-common-themes/1502   |
| loop21      | 7:21        | 0    | 956K    | 1    | loop | /snap/gnome-logs/81            |
| loop22      | 7:22        | 0    | 9.1     | 1    | loop | /snap/canonical-livepatch/95   |
| loop23      | 7:23        | 0    | 62.1M   | 1    | loop | /snap/gtk-common-themes/1506   |
| loop24      | 7:24        | 0    | 14.8M   | 1    | loop | /snap/gnome-characters/495     |
| loop25      | 7:25        | 0    | 310.8M  | 1    | loop |                                |
| loop26      | 7:26        | 0    | 93.90   | 1    | loop | /snap/core/9066                |
| sda         | 8:0         | 0    | 7.31    | 0    | disk |                                |
| ∟sda1       | 8:1         | 0    | 7.3T    | 0    | part | /mnt/MondoSeagate              |
| sdc         | 8:32        | 0    | 500G    | 0    | disk |                                |
| -sdc1       | 8:33        | 0    | 606M    | 0    | part |                                |
| └─sdc2      | 8:34        | 0    | 498.50  | 0    | part |                                |
| sdd         | 8:48        | 0    | 11      | 0    | disk |                                |
| -sdd1       | 8:49        | 0    | 10240   | 0    | part | /mnt/VMSCloudDrive             |
| sde         | 8:64        | 0    | 200     | 0    | disk |                                |
| -sde1       | 8:65        | 0    | 200     | 0    | part |                                |
| nvme0n1     | 259:0       | 0    | 931.50  | 0    | disk |                                |
| -nvme0n1p   | 1 259:1     | 0    | 931.30  | 0    | part |                                |
| —nvme0n1p   | 2 259:2     | 0    | 250M    | 0    | part | /boot/efi                      |

At the end of the "lsblk" listing above, you can see that this system has five drives named "sda", "sdc", "sdd", "sde", and "nvme0n1". The "sdb" is missing because on this system "sdb" is an SD card reader without any media in it at the time the command was issued.

Note that some drives above have more than one partition and that partitions are listed as type "part".

Partitions can be mounted to any folder in the file system, but this can get confusing. For that reason, it is somewhat of a convention to mount to a folder in "/mnt" or "/media".

Since the entire file system falls under root (/), a single Linux file system can mount local drives and network drives and become quite extensive. In the above listing /dev/sdd1 is mounted in /mnt/ VMSCloudDrive which is an ISCSI target on my QNAP NAS.

There is also an "Ispci" command to list all devices on the PCI bus of your computer.

| 8         | scott:~                                                                                                    |
|-----------|----------------------------------------------------------------------------------------------------|
| File Edit | View Search Terminal Help                                                                                                |
|           |                                                                                                    |
| scott     | mondo 🔪 🔷 🖉 lspci                                                                                                    |
| 0.00:00   | Host bridge: Intel Corporation 8th Gen Core Processor Host Bridge/DRAM Registers (rev 07)                                |
| 0:01.0    | PCI bridge: Intel Corporation Xeon E3-1200 v5/E3-1500 v5/6th Gen Core Processor PCIe Controller (x16) (rev 07)           |
| 0:02.0    | Display controller: Intel Corporation Device 3e92                                                                        |
| 90:08.0   | System peripheral: Intel Corporation Xeon E3-1200 v5/v6 / E3-1500 v5 / 6th/7th Gen Core Processor Gaussian Mixture Model |
| 00:14.0   | USB controller: Intel Corporation 200 Series/Z370 Chipset Family USB 3.0 xHCI Controller                                 |
| 00:16.0   | Communication controller: Intel Corporation 200 Series PCH CSME HECI #1                                                  |
| 00:17.0   | SATA controller: Intel Corporation 200 Series PCH SATA controller [AHCI mode]                                            |
| 00:1c.0   | PCI bridge: Intel Corporation 200 Series PCH PCI Express Root Port #2 (rev f0)                                           |
| 00:1c.2   | PCI bridge: Intel Corporation 200 Series PCH PCI Express Root Port #3 (rev f0)                                           |
| 00:1c.3   | PCI bridge: Intel Corporation 200 Series PCH PCI Express Root Port #4 (rev f0)                                           |
| 00:1c.4   | PCI bridge: Intel Corporation 200 Series PCH PCI Express Root Port #5 (rev f0)                                           |
| 00:1d.0   | PCI bridge: Intel Corporation 200 Series PCH PCI Express Root Port #9 (rev f0)                                           |
| 00:1e.0   | Signal processing controller: Intel Corporation 200 Series/Z370 Chipset Family Serial IO UART Controller #0              |
| 00:1f.0   | ISA bridge: Intel Corporation Z370 Chipset LPC/eSPI Controller                                                           |
| 00:1f.2   | Memory controller: Intel Corporation 200 Series/Z370 Chipset Family Power Management Controller                          |
| 00:1f.3   | Audio device: Intel Corporation 200 Series PCH HD Audio                                                                  |
| 00:1f.4   | SMBus: Intel Corporation 200 Series/Z370 Chipset Family SMBus Controller                                                 |
| 01:00.0   | VGA compatible controller: NVIDIA Corporation GP107 [GeForce GTX 1050 Ti] (rev a1)                                       |
| 01:00.1   | Audio device: NVIDIA Corporation GP107GL High Definition Audio Controller (rev a1)                                       |
| 92:00.0   | USB controller: ASMedia Technology Inc. ASM1142 USB 3.1 Host Controller                                                  |
| 03:00.0   | Network controller: Qualcomm Atheros QCA9377 802.11ac Wireless Network Adapter (rev 31)                                  |
| 94:00.0   | Ethernet controller: Qualcomm Atheros Killer E2400 Gigabit Ethernet Controller (rev 10)                                  |
| /0:00.0   | Non-Volatile memory controller: Samsung Electronics Co Ltd NVMe SSD Controller SM981/PM981                               |

This listing lists devices, including VGA controllers, USB controllers, sound, Bluetooth, wireless, and Ethernet controllers. This is considered a basic listing. You could also "lspci -v" for a verbose listing or even "lspci -vv" or "lspci -vvv" depending on how detailed you want the hardware information to be. Try that in windows!

You can also list the devices on the USB bus with "Isusb".

| 00   |      |        |           |      |       |       | scott:~                                 |
|------|------|--------|-----------|------|-------|-------|-----------------------------------------|
| File | Edit | View   | Search    | Тегг | ninal | Help  |                                         |
|      |      |        | 1910 - 17 |      |       |       |                                         |
| sco  | ott  | mondo  | ~         | ls   | usb   |       |                                         |
| Bus  | 004  | Device | 001:      | ID   | 1d6b: | 0003  | Linux Foundation 3.0 root hub           |
| Bus  | 003  | Device | 001:      | ID   | 1d6b: | 0002  | Linux Foundation 2.0 root hub           |
| Bus  | 002  | Device | 002:      | ID   | 05e3: | 0616  | Genesys Logic, Inc. hub                 |
| Bus  | 002  | Device | 001:      | ID   | 1d6b: | :0003 | Linux Foundation 3.0 root hub           |
| Bus  | 001  | Device | 006:      | ID   | 0cf3: | e009  | Atheros Communications, Inc.            |
| Bus  | 001  | Device | 011:      | ID   | 0557: | 2212  | ATEN International Co., Ltd             |
| Bus  | 001  | Device | 007:      | ID   | 046d: | c016  | Logitech, Inc. Optical Wheel Mouse      |
| Bus  | 001  | Device | 004:      | ID   | 0409: | :005a | NEC Corp. HighSpeed Hub                 |
| Bus  | 001  | Device | 107:      | ID   | 0b0e: | :1017 | GN Netcom                               |
| Bus  | 001  | Device | 102:      | ID   | 046d: | 08b2  | Logitech, Inc. QuickCam Pro 4000        |
| Bus  | 001  | Device | 100:      | ID   | 046d: | 0823  | Logitech, Inc.                          |
| Bus  | 001  | Device | 098:      | ID   | 1a40: | 0101  | Terminus Technology Inc. Hub            |
| Bus  | 001  | Device | 005:      | ID   | 1a40: | 0101  | Terminus Technology Inc. Hub            |
| Bus  | 001  | Device | 003:      | ID   | 1a40: | 0101  | Terminus Technology Inc. Hub            |
| Bus  | 001  | Device | 014:      | ID   | 0764  | 0501  | Cyber Power System, Inc. CP1500 AVR UPS |
| Bus  | 001  | Device | 038:      | ID   | 046d: | :0a59 | Logitech, Inc.                          |
| Bus  | 001  | Device | 015:      | ID   | 0c76: | :161f | JMTek, LLC.                             |
| Bus  | 001  | Device | 010:      | ID   | 05e3: | 0610  | Genesys Logic, Inc. 4-port hub          |
| Bus  | 001  | Device | 002:      | ID   | 058f: | 6366  | Alcor Micro Corp. Multi Flash Reader    |
| Bus  | 001  | Device | 001:      | ID   | 1d6b: | 0002  | Linux Foundation 2.0 root hub           |

Up to this point, we have learned about installing packages, updating the OS, working with the file system, and understanding the configuration.

We have already seen the "Is" command to list the contents of a directory. The command "cat" is used to type a file:

cat test.txt | more

The "cd" command changes the default directory just like in windows. However, in Linux, folder names are separated by slashes (/) and not backslashes (\). That's because Linux is forward thinking and Windows is backwards.

"cd /" takes you to the root directory. "cd .." takes you up one level. "cd -" takes you to the previous directory. "pwd" shows your current directory location.

To create an empty file:

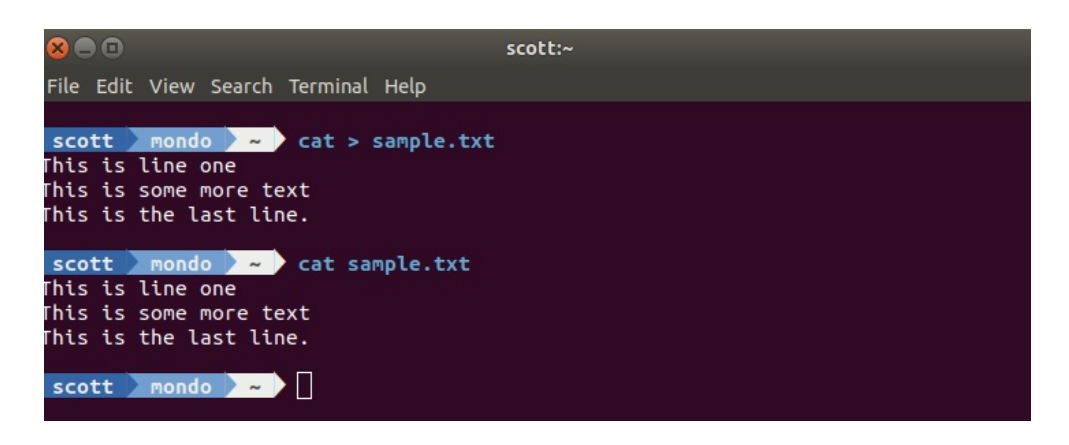

touch empty.txt

To create a file with some text:

The first command above uses ">" to redirect keyboard input into the file. To end input, CTRL-D. A simple "cat" command lists the content of the file.

The "cp" command allows you to copy a file.

The "mv" command allows you to move a file from one place to another.

The "mv" command is also used to rename a file.

The "rm" command is used to remove (delete) a file.

The "mkdir" command is used to create a directory.

The "rmdir" command is used to remove a directory.

The "top" command is a system monitor.

The "man" command is a help command which is a little more verbose than the --help switch on a command:

man Is | more

For even more verbose help:

info Is

The "passwd" command lets you change your password.

There are also some command line shortcuts:

| Ubuntu Terminal Shortcuts          | Function                                                                                                    |
|------------------------------------|----------------------------------------------------------------------------------------------------|
| Ctrl + Shift + T                   | Open new tab on current terminal                                                                                                    |
| Ctrl + Shift + W                   | Close the current tab                                                                                                    |
| Ctrl + A                           | Move cursor to beginning of line                                                                                                    |
| Ctrl + E                           | Move cursor to end of line                                                                                                    |
| Ctrl + U                           | Clears the entire current line                                                                                                    |
| Ctrl + K                           | Clears the command from the cursor right                                                                                                    |
| Ctrl + W                           | Delete the word before the cursor                                                                                                    |
| Ctrl + R                           | Allows you to search your history for<br>commands matching what you have typed                                                                                                    |
| Ctrl + C                           | Kill the current process                                                                                                    |
| Ctrl + Z                           | Suspend the current process by sending the signal SIGSTOP                                                                                                    |
| Ctrl + L                           | Clears the terminal output                                                                                                    |
| Alt + F                            | Move forward one word                                                                                                    |
| Alt * B                            | Move backward one word                                                                                                    |
| Ctrl + Shift + C                   | Copy the highlighted command to the clipboard                                                                                                    |
| Ctrl + Shift + V or Shift + Insert | Paste the contents of the clipboard                                                                                                    |
| Up/Down Arrow keys                 | To scroll through your command history,<br>allowing you to quickly execute the same<br>command multiple times                                                                                                    |
| TAB                                | Used to complete the command you are<br>typing. If more than one command is possible,<br>you can press it multiple times to scroll<br>through the possible completions. If a very<br>wide number of commands are possible, it<br>can output a list of all possible completions. |

Another valuable command to master is the "nano" text editor.

To edit a file:

nano test.txt

When you decide to exit (Ctrl+X), it will ask whether to save or discard the file. There is a lot of help on nano shortcuts, but it is a character oriented editor that understands cursor movement and typing.

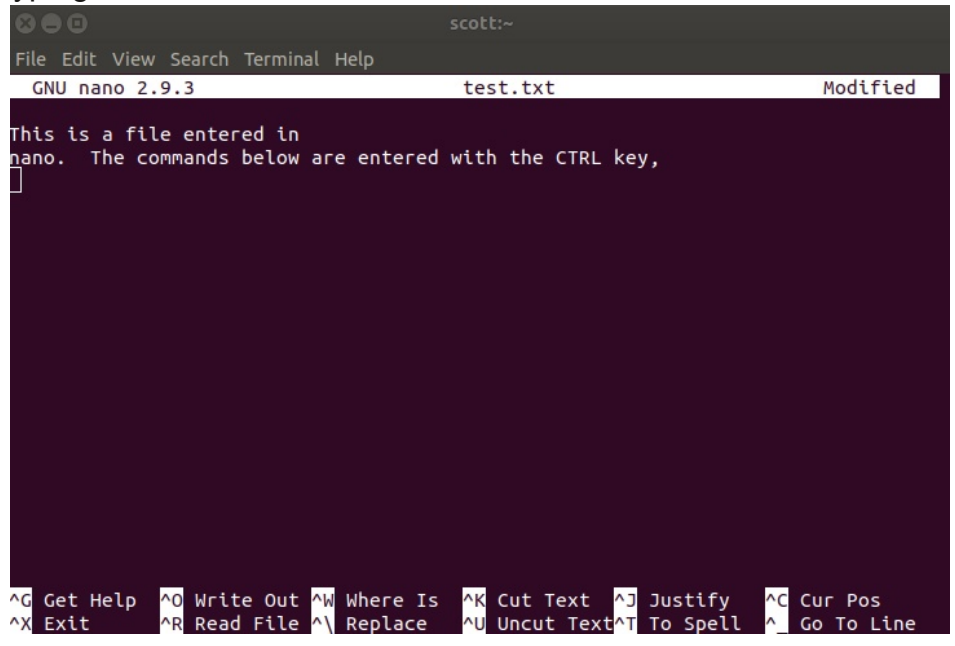

There are other more basic editors like "vi", but nano is easier to use. This document is about command line tools. There is a GUI text editor called "gedit". It is oriented towards GUI operations, but having a tool like "nano" is needed when you have only the command line available.

This document just covers the basics of being comfortable in the command line. Learning Linux means having control over all of the functions on your system rather than just functions that Microsoft wants you to have. That means that you will learn more and also make more mistakes.

One final command, to orderly shutdown and power off your Ubuntu system:

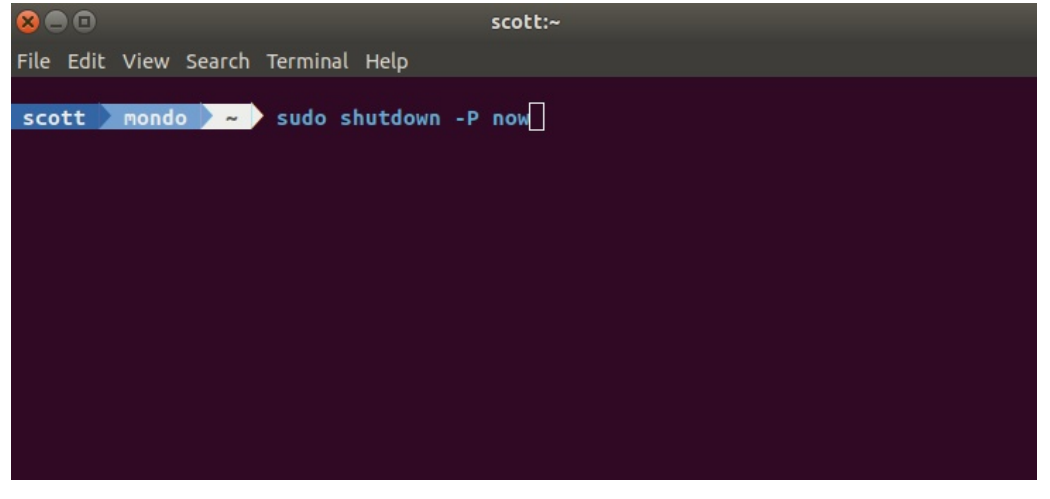